平成 27 年 2 月 24 日

メール配信ご担当者さま

横浜ネットワーク株式会社

メール配信システムでは、いつも大変お世話になっております。

保護者の皆様には、お子様のクラスに空メールを送信し、ご登録をお願いいたします。 携帯電話で受信拒否設定をされている方は、登録前に下記の設定をお願いいたします。 受信拒否設定は、携帯電話購入時に設定されている機種もございます。また、携帯会社のセ キュリティー強化のタイミングで受信できなくなるケースもございます。 確実にメールを受け取る為にも、下記の設定をされることをお勧めいたします。

設定方法が不明な方は、携帯電話会社の HP を見るか、ショップで確認し設定してください。

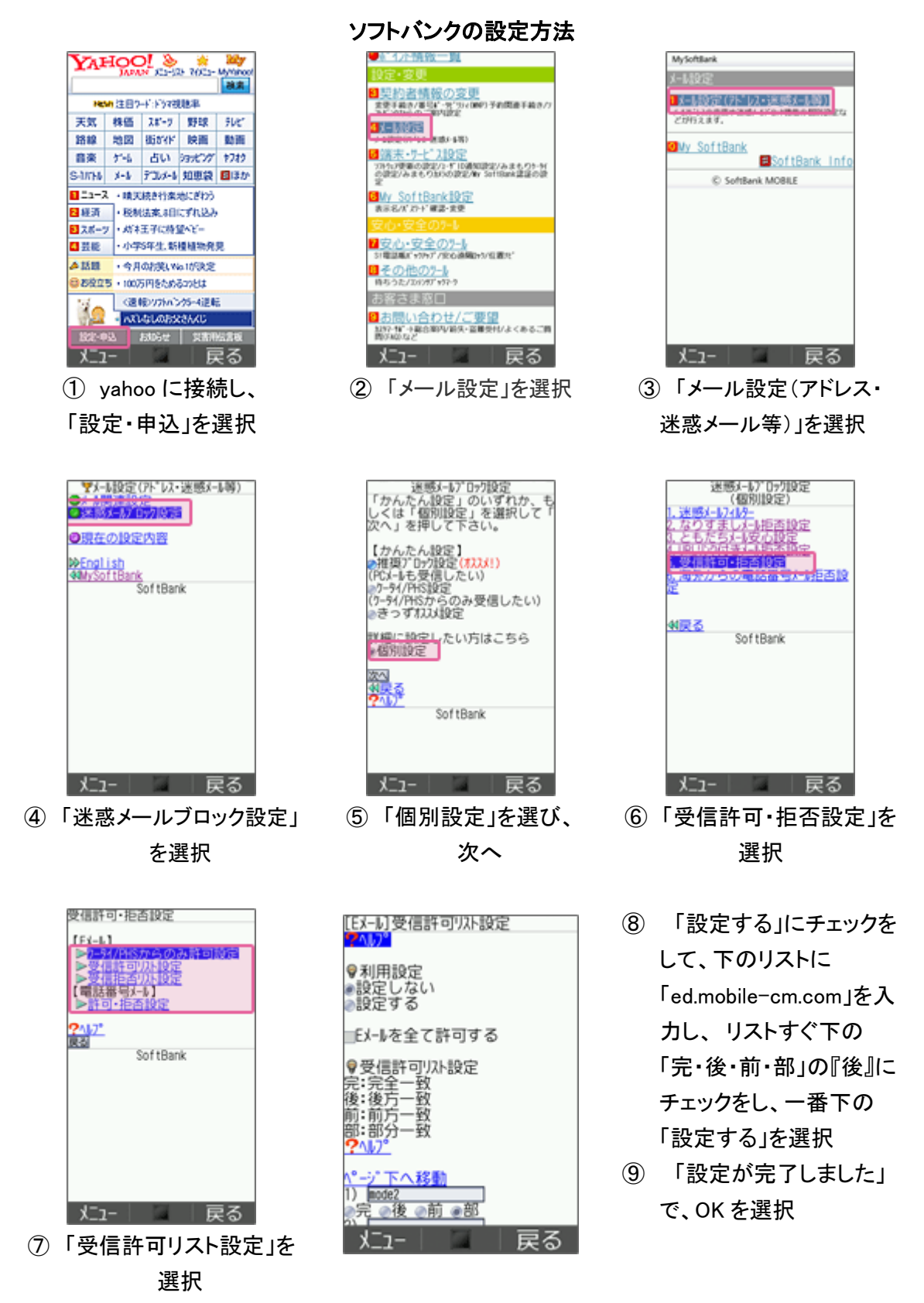

## ソフトバンクの設定方法(スマートフォン、Iphone の場合)

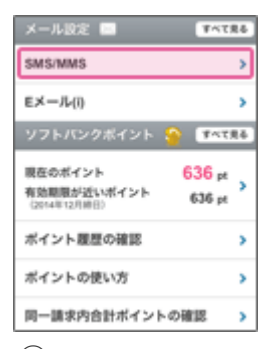

 My SoftBank へ アクセスし、
 ログイン後に「メール設定

(SMS/MMS)」を選択

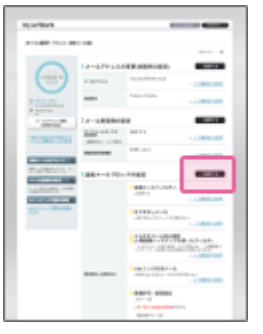

 迷惑メールブロックの 設定の「変更する」を選択

| CRB.                     | - 2.05                                                            |
|--------------------------|-------------------------------------------------------------------|
| 81.662                   | + 8000000000000000000000000000000000000                           |
|                          | <ul> <li>ケータイ/2018度量</li> <li>7-14. NEGALA-SCAREE, FEL</li> </ul> |
|                          | 0 COFFERENCES                                                     |
|                          |                                                                   |
| 「 #####<br>ブロック記:<br>本マー | <b>ををカスタマイズしてお好みの設定に変す</b>                                        |
| SERECT                   | 255                                                               |
|                          |                                                                   |

 ③「個別設定はこちら」を 選択

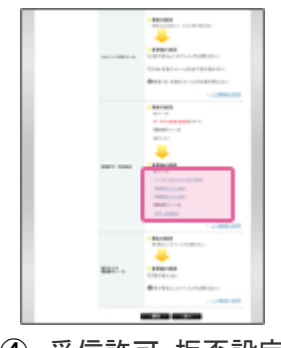

④ 受信許可・拒否設定「受信許可リスト設定」を 選択

| メール教育(やらし)の                                                                                                    |                                                                         |  |
|----------------------------------------------------------------------------------------------------|-------------------------------------------------------------------------|--|
| $\sim$                                                                                                    | 18日番号メール3 世刊・新田田北                                                       |  |
| -                                                                                                    | HARE                                                                    |  |
| A Desired and A Desired and A | ●国際しない<br>○世で国営学者<br>○うストの開設着与生活言学者<br>○うストの開設着与生活言学者<br>○うストの開設着与生活言学者 |  |
|                                                                                                    | VA182                                                                   |  |
| BRANCH COLOR                                                                                                    | 8281                                                                    |  |
| the desire ~                                                                                                    |                                                                         |  |
| CONTRACTOR OF THE                                                                                                    | 1                                                                       |  |
| COLUMN THE OWNER                                                                                                    |                                                                         |  |
| SALAR STREET,                                                                                                    | 1                                                                       |  |
|                                                                                                    |                                                                         |  |
|                                                                                                    | 1                                                                       |  |
|                                                                                                    | 8                                                                       |  |
|                                                                                                    | š                                                                       |  |
|                                                                                                    | R                                                                       |  |
|                                                                                                    | ·                                                                       |  |
|                                                                                                    | 2                                                                       |  |
|                                                                                                    |                                                                         |  |
|                                                                                                    | 2                                                                       |  |

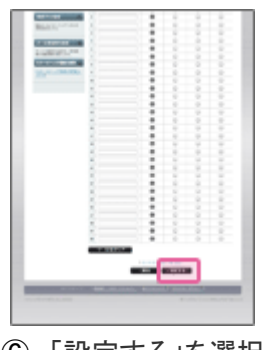

⑥「設定する」を選択

設定完了後は、空メールを送信して、返信がくるかご確認ください。

「ed.mobile-cm.com」を入

選択し、

力

#### auの設定方法

☑ → Eメール設定 → 迷惑メールフィルター → 設定・確認する → 暗証番号を入力

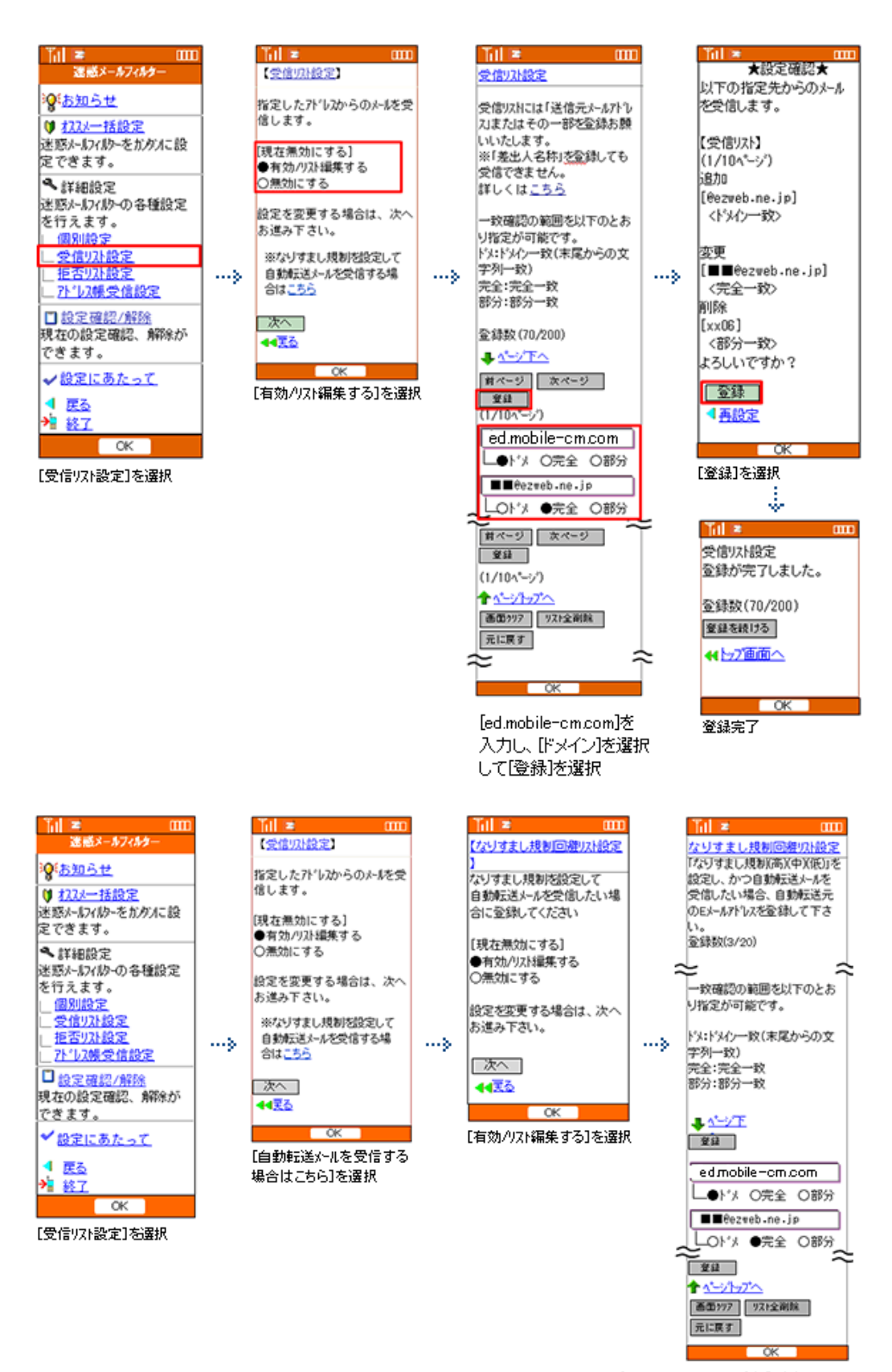

[edmobile-cm.com]を入力し [ドメ]を選択して[登録]を選択。 次画面の設定確認で、[登録]を選択。 [登録が完了しました]で設定完了。

[受信リスト設定]に、「@ed.mobile-cm.com」を設定する。 [なりすまし規制回避リスト設定]にも、「@ed.mobile-cm.com」を設定する。 ☑メールアプリ → 本体下部のメニューボタン→ Eメール設定 → アドレス変更・その他の設定 → 接続する → 迷惑メールフィルターの設定・確認へ

| 🖾 🖵 🕐 🗍 🕺 🖄 100% 🖾 20:42                 | 🖾 🖵 🛛 🕺 💥 100% 🖾 9;40                              |   | 🔜 🖾 🛛 🕺 💥 100% 🖾 9;4                                                                                                    | 2 | 🖾 💭 📫 0 🛠 🖬 56% 🚳 19:04    |
|------------------------------------------|----------------------------------------------------|---|----------------------------------------------------------------------------------------------------|---|----------------------------|
| all (100 0979)                           |                                                    |   | 🗈 https://                                                                                                    |   | Attps://     ■     ■     ■ |
| 迷惑メールフィルター トップ                           | 受信リスト設定                                            |   | au (1970)                                                                                                    |   |                            |
| メールアドレス:@xx.etweb.ne.jp<br>TOPIC 詳しくはこちら | 【受信リスト設定】<br>号信したいメールの「送信テメールアドレス」の全てまた            |   | 受信リスト設定 変更確認                                                                                                    |   | 受信リスト設定 登録完了               |
| 大事なお知らせ<br>送豚メールフィルターの放定振器をリニューアルしまし     | は一部を登録することで受信できます。<br>「有効」を選択の上、リストを入力し、「変更する」ボタ   |   | 以下の内容で登録します。内容を確認のうえ、「OK」ボク<br>ンを押してください。                                                                                                    |   | 登録が発了しました。                 |
| £1                                       | ンを押してください。<br>「無効」を選択するとリストを保持したまま、本機能を無<br>のにつきます |   | ※「無効」を選択するとリストを保持したまま、本機能を<br>無効にできます。                                                                                                    |   | 【受信リスト】                    |
| オススメ設定                                   | ※登録したリストからのみ受信したい場合は、「携帯/                          |   | 【受信リスト】                                                                                                    | · |                            |
| 迷惑メールでお困りの方はこちら!auがオススメする<br>フィルター設定です。  | PHSからのみ受信:参会わせて発定して下さい。           第2         第2    |   | 80                                                                                                    |   | リスト更新数<br>2件               |
| オススメ設定へ                                  | アドレス紙に登録したメールアドレスからのメールを受信<br>することができます。           |   | は加<br>キーワード                                                                                                    |   | 受信リスト放定商調へ戻る               |
| 偏别投定                                     | アドレス被受保設定へ                                         |   | ed.mobile-cm.com トダイソー致                                                                                                    |   |                            |
| 受信リスト・アドレス構受信設定へ                         | < 1 2 3 4 >>                                       |   | the second second secon |   |                            |
| 原語リスト設定へ                                 | ★-ワード ドメイン/定全/総合一覧とは                               |   | 5页 XO                                                                                                    |   |                            |
|                                          | 1. ed.mobile-cm.com ドメイソー致                         | 1 | ► ☆ □                                                                                                    |   |                            |
| 受信リスト・アトルス帳受信設定へ]を<br>選択                 | 2. example FX4>=R                                  |   | [OK]を選択                                                                                                    |   | 設定完了                       |
|                                          | << 1 2 3 4 >>                                      | Ī |                                                                                                    |   |                            |
|                                          | 裏面クリア リスト全制除                                       |   |                                                                                                    |   |                            |
|                                          | 変更する 戻る                                            | ] |                                                                                                    |   |                            |
|                                          | [有効]を選択し、[edmobile-cm.com]                         |   |                                                                                                    |   |                            |
|                                          | を入力し、[ドメイン一致]を選択して                                 |   |                                                                                                    |   |                            |
|                                          | [変更する]を選択                                          |   |                                                                                                    |   |                            |

再度、[迷惑メールフィルター]を表示します

| 12 💭 ? 🗆 帐 🕍 100% 68 20% 4                | 2   | ■ ■ ● ★ * 100× € 23:21                           | 1   |                                                                                |           |                        | « 24             | 100% 🚾 9  |
|-------------------------------------------|-----|--------------------------------------------------|-----|--------------------------------------------------------------------------------|-----------|------------------------|------------------|-----------|
| au (100 0000)                             | -   | 個別的定                                             |     | なりすまし規制回避リスト投合                                                                 |           | BA https://            |                  |           |
| 迷惑メールフィルター トップ                            |     | 107710,0L                                        |     |                                                                                |           | uu                     | (1957) (1957)    | ( denote  |
| メールアドレス: ③xx.ezweb.ne.jp<br>TOPIC 詳しくはこちら |     | 設定したい機能を選択し、「変更する」ボタンを押してく                       |     | 【なりすまし焼制器避リスト】                                                                 |           | なりすまし規<br>確認           | 制回避リスト設定         | 定变更       |
| 大事なお知らせ<br>述店メールフィルターの放文画面をリニューアルしまし      |     | 220                                              |     | 受信したいメールの「送信元メールアドレス」の全てまた<br>は一部を登録することで受信できます。<br>なお、「なりすまし控制」を投定し、転送メールを受信し |           |                        |                  |           |
| R1                                        |     | (いがートon) (別(いがートon) (別(いない))                     |     | たい場合は、「転送元メールアドレス」をキーワードに登<br>録することで受信できます。                                    |           | 以下の内容で登録し<br>ンを押してください | ます。内容を確認のうス<br>* | L 10KJ #9 |
| オススメ設定                                    |     | 【レポートとは】<br>規制したメールの情報を一日一回メールでお知らせいた            |     | 「有助」を選択の上、リストを入力し、「変更する」ボタ                                                     |           | 【なりすまし規制               | 回避リスト】           |           |
| 迷惑メールでお困りの方はこちら!auがオススメする<br>フィルター設定です。   | · · | します。                                             | - · | 「無効」を退於するとリストを保持したまま、本機能を無<br>効にできます。                                          | 1         | #\$                    |                  |           |
| オススメ設定へ                                   |     | なりすまし焼制<br>「低」は、洗帯になりすましたメールのみ焼制します。             |     | <b>Kb</b> 203                                                                  |           | 追加<br>キーワード            |                  |           |
|                                           |     |                                                  |     | 盘録数(2/20)                                                                      |           | example@example.o      | om               | 完全一致      |
| 個別設定                                      |     | 転送/メーリングリストのメールを受信する場合は、「ないます」時期の通いフト」を取得してくちまい。 |     | キーワード <u>ドメイン/完全/部分一致とは</u>                                                    |           | example.com            |                  | ドメイン一般    |
| 受信リスト・アドレス感受信設定へ                          |     | なりずまし統制回避リスト                                     |     | 1. example⊜example.com t≄−tt                                                   |           |                        |                  |           |
| 販売リスト設定へ                                  |     | HTMLX-FARM REFE                                  |     | 2. example.com                                                                 |           |                        | ж                | 双心        |
|                                           |     | URLU22988 88178 886.001                          |     | 20. KXX2-B                                                                     |           | Ð                      | ŵ                | ľ         |
| 主に洗吊・PHSとしかメールのやり取りをしない方におす<br>すめの設定です。   |     |                                                  |     |                                                                                |           | [OK]を選択                |                  |           |
| 興福(PHSのみ受信数定へ                             |     | ウィルスメール規制 #NUDい                                  |     | 番茄クリア リスト全形除                                                                   |           | [登録が完了し                | ました」と表示:         | されたら      |
| FECKARTERA                                | 1   | 変更する 戻る                                          | i I | 変更する 43%をへ                                                                     | ]         | 設定完了                   |                  |           |
| 1888-MRADOWEL MORI WROC 32                | 1   | [なりすまし規制回避リスト]を選択                                |     | 5 ŵ 0                                                                          |           |                        |                  |           |
| -15.810                                   |     |                                                  |     | [有効]を選択し、受信したいソールアド                                                            | ν         |                        |                  |           |
|                                           |     |                                                  |     | ス/ドメインの入力および一致確認の筆<br>囲(ドメ/完全/部分)を選択して「変更」                                     | र्टे<br>त |                        |                  |           |
| [上記以外の個別設定へ]を選択                           |     |                                                  |     | る」を選択                                                                          | ,         |                        |                  |           |

[受信リスト設定]に、「@ed.mobile-cm.com」を設定する。 [なりすまし規制回避リスト設定]にも、「@ed.mobile-cm.com」を設定する。

### auの設定方法(アイフォンの場合)

WiFi ネットワークを**オフ**にしてから設定を行なってください。 下記2か所にドメインを設定してください。

#### (1)指定受信リスト設定

①「メッセージ」アイコンをタップし「新規メッセージ」を開く

- ②宛先に「#5000」、本文に「1234」と入力し「送信」をタップ
- ③返信メール内の URL をタップ
- ※メッセージ(SMS)着信から 60 分を越えてのアクセスはエラーとなります。
- ④「メールアドレス変更・迷惑メールフィルター・自動転送」をタップ
- ⑤「迷惑メールフィルターの設定/確認」をタップ
- ⑦「暗唱番号」を入力し「送信」をタップ
- ⑧「受信リスト・アドレス帳受信設定」をタップ
- ⑨「有効」を選択し、「ed.mobile-cm.com」を入力し「ドメインー致」を選択し、「変更する」をタップ
- ① キーワードが「ed.mobile-cm.com」になっていることを確認して「登録」をタップ
- ①「登録が完了しました」の画面が表示されたら設定完了

#### (2)なりすまし規制回避リスト設定

①「メッセージ」アイコンをタップし「新規メッセージ」を開く

②宛先に「#5000」、本文に「1234」と入力し「送信」をタップ

③返信メール内の URL をタップ

- ※メッセージ(SMS)着信から 60 分を越えてのアクセスはエラーとなります。
- ④「メールアドレス変更・迷惑メールフィルター・自動転送」をタップ
- ⑤「迷惑メールフィルターの設定/確認」をタップ
- ⑥「暗唱番号」を入力し「送信」をタップ
- ⑦「上記以外の個別設定」をタップ
- ⑧「なりすまし規制回避リスト設定」をタップ
- ⑨「有効」を選択し、「ed.mobile-cm.com」を入力し「ドメインー致」を選択し、「変更する」をタップ
- ① キーワードが「ed.mobile-cm.com」になっていることを確認して「登録」をタップ
- ①「登録が完了しました」の画面が表示されたら設定完了

[受信リスト設定]に、「ed.mobile-cm.com」を設定する。 [なりすまし規制回避リスト設定]にも、「ed.mobile-cm.com」を設定する。

iモードのボタン → iMenu → お客様サポート → 各種設定(確認・変更・利用) → メール設定 → 詳細設定/解除 → パスワードを入力

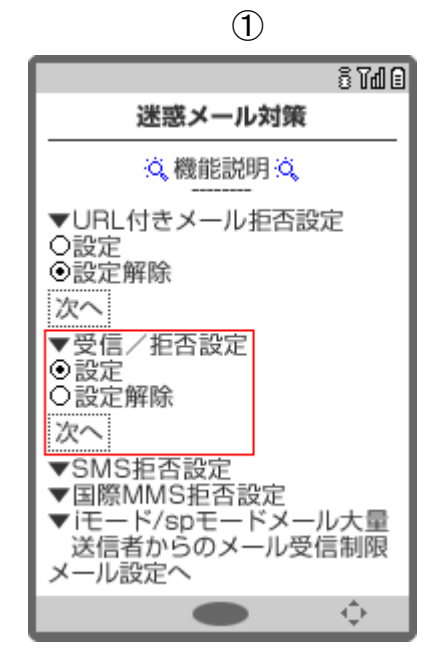

[設定]を選択して、[次へ]ボタンを押す

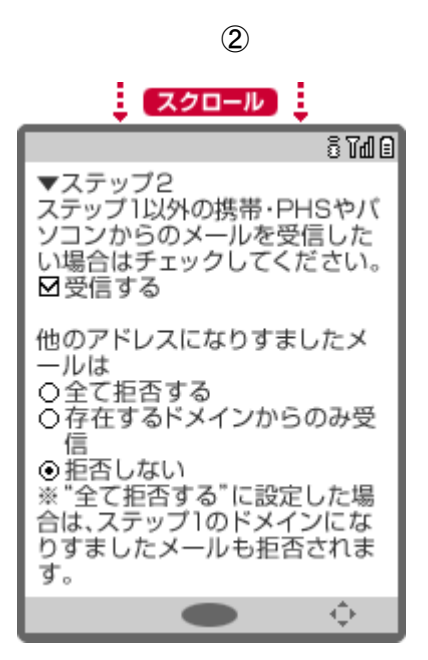

[他のアドレスになりすましたメールは]は、 [存在するドメインからのみ受信]を選択する

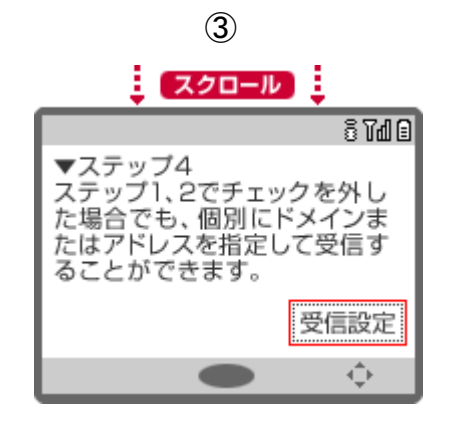

[受信設定]で、「ed.mobile-cm.com」を設定する

4

画面下側の[登録]ボタンをおして、 設定を完了する

sp モードメールアプリを起動

メールアプリ→メール設定→その他→メール全般の設定

| 1                   |                 |
|---------------------|-----------------|
|                     | .ii 🎟 12:34     |
| 🥦 メール設定             | döcomo          |
| メール設定               | Ê               |
|                     | E MALLAN        |
| 1.メールアドレス設定         |                 |
| 2.迷惑メール対策設定         | $\sim$          |
| かんたん設定              |                 |
| > +yX+XXX           |                 |
| > 受情拒否 強            |                 |
| (携帯・PHSメ            | ールがメインの方)       |
| > 受信拒否 弱<br>(パリコント) | -445((+45))     |
| 詳細/その他設定            | # U Z in 9 971) |
| > 1THELD.22/MIR     |                 |
| $\sim \sim \sim$    | $\sim$          |

「詳細設定/解除」を選択

al 💷 12:34

🚺 (R.AZ. - 1333)

döcomo

3

迷惑メール対策

URL付きメール拒否設定

>

受信/拒否設定

設定
 設定解除

🙀 メール設定

| 2                                                   |                   |  |  |  |
|-----------------------------------------------------|-------------------|--|--|--|
|                                                     | .ii 🎟 12:34       |  |  |  |
| 🥦 メール設定                                             | döcomo            |  |  |  |
| 認証                                                  | E                 |  |  |  |
| 迷惑メール対策では                                           |                   |  |  |  |
| <ul> <li>URL付きメール拒否</li> <li>メール受信/拒否</li> </ul>    |                   |  |  |  |
| <ul> <li>iモード/spモードメール大<br/>ル受信制限などが設定でき</li> </ul> | 量送信者からのメー<br>ます。  |  |  |  |
| 設定に進む場合は、spモードバスワードを入力し<br>てください。                   |                   |  |  |  |
| spモードバスワート                                          | (数字4桁)            |  |  |  |
| ****                                                | ε                 |  |  |  |
| > 決定                                                |                   |  |  |  |
| < メール設定へ                                            |                   |  |  |  |
| Copyright © NTT DOCOMO, A                           | drights Reserved. |  |  |  |
| sp モードパスワー                                          | ・ドを入力して           |  |  |  |
| 「決定」を                                               | 選択                |  |  |  |
|                                                     |                   |  |  |  |

|   |                     | 4                             | 1                          |
|---|---------------------|-------------------------------|----------------------------|
|   |                     |                               | al 🎟 12:3                  |
|   | 50 ×-л              | レ設定                           | döcom                      |
|   |                     | 受信/拒                          | 否設定                        |
|   |                     |                               | 1998 - SE (                |
| - |                     | テップ1                          | $\sim\sim$                 |
| - | 4 2                 | マテップ4                         |                            |
|   | ▼ ステッ<br>類別に<br>するこ | プ1、2でチェ<br>ドメインまたは<br>とができます。 | ックを外した場合でも、<br>アドレスを指定して受信 |
|   |                     | > 受信                          | 182                        |
|   |                     |                               |                            |

ステップ4の[受信設定]で、 「ed.mobile-cm.com」を設定後、 画面下側の[登録]を選択

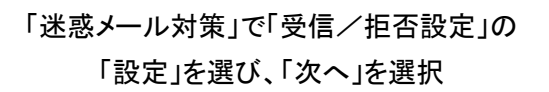

次へ

# ドコモの設定方法(アイフォンの場合)

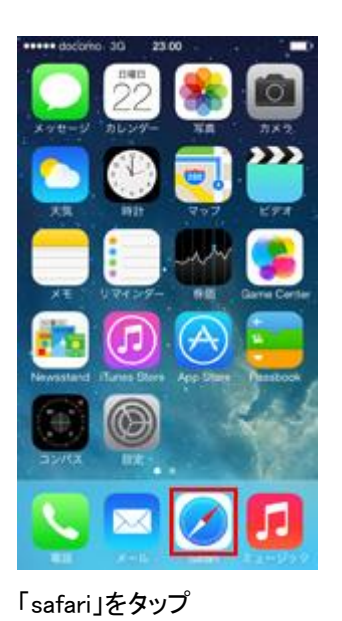

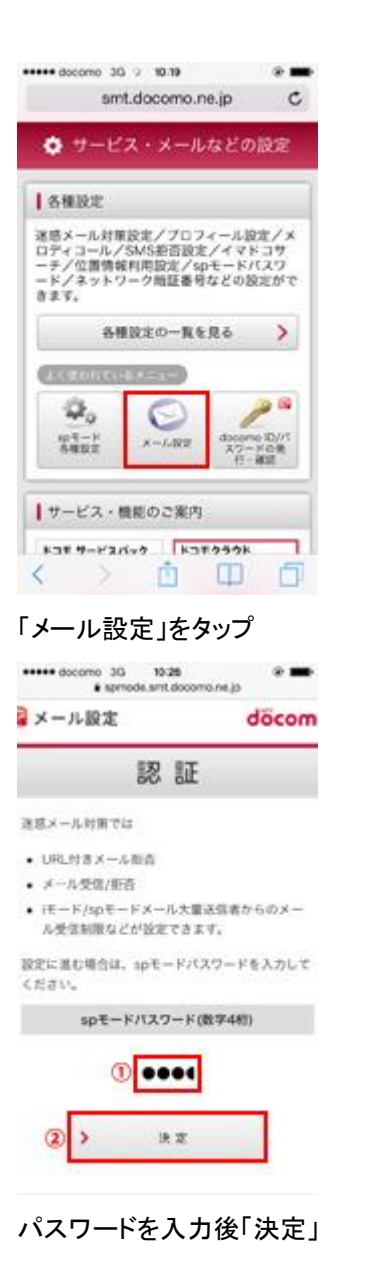

ステップ4の「受信設定」を選択

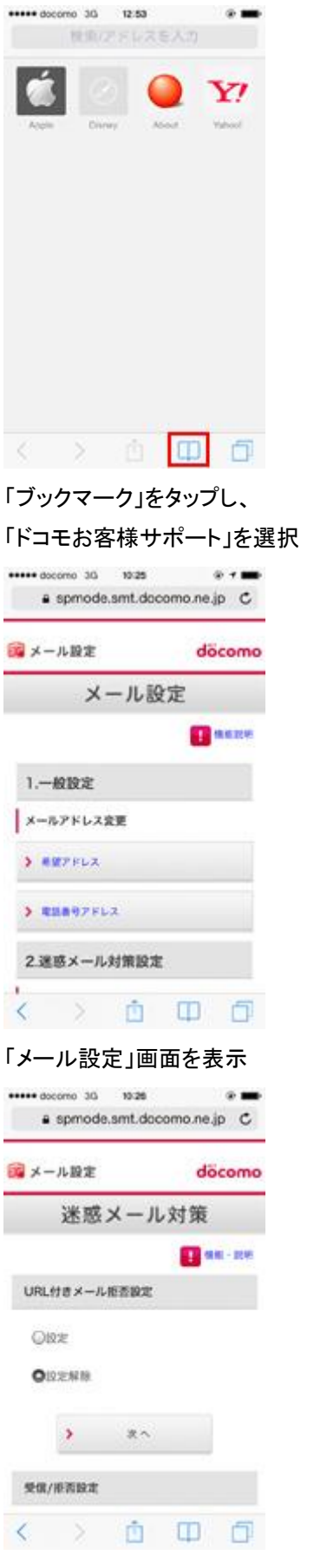

「迷惑メール対策」画面を表示

「ed.mobile-cm.com」を入力、画 面下の「登録」を選択

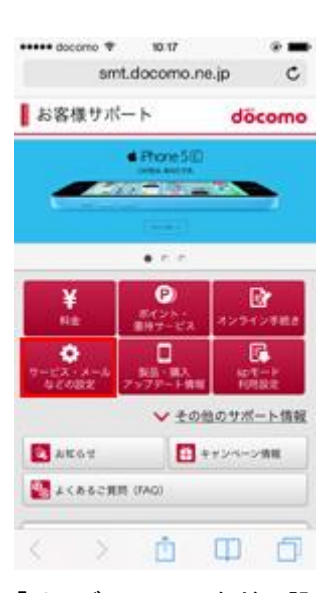

「詳細設定/解除」をタップ

| ••••• doc  | como 3G<br>é aprile | 10:27<br>ode.smt.docomo.ne | e 🖷           |
|------------|---------------------|----------------------------|---------------|
|            |                     |                            | 10.02 - 22.05 |
| URL        | オオメール               | レ拒否設定                      |               |
| OB         | 100                 |                            |               |
| 015        | 沈解除                 |                            |               |
|            | >                   | *^                         | -             |
| 受信/        | 把否設定                |                            |               |
| OIS<br>OIS | 22 ①<br>12解除        |                            |               |
| 2          | >                   | × 5                        |               |

「受信/拒否設定」欄の「設定」を チェック後、「次へ」をタップ

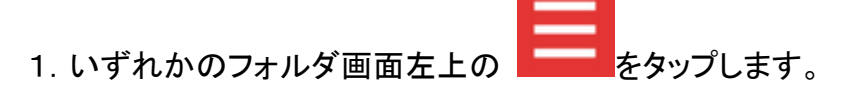

- 2. [設定] をタップします。
- 3.「設定」画面で、[指定ドメイン受信を設定する]をタップします。
- 4. 画面上部の [+] をタップします。
- 5. メールを受信するドメイン(ed.mobile-cm.com)を入力します。

追加したドメインが、「指定ドメイン設定」に表示されます。

追加したドメインまたはメールアドレスを編集または削除する

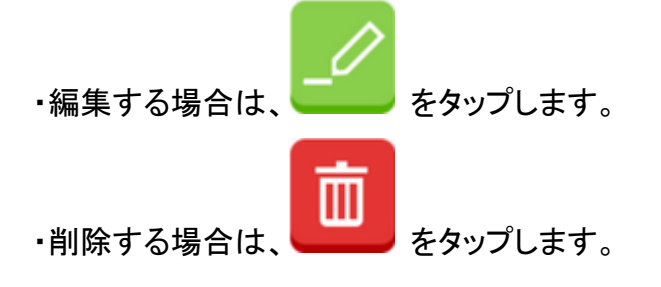